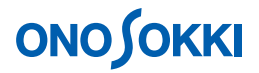

### DS-0223 リアルタイムオクターブソフト

JIS B 7761-3 (ISO 5349-1) に対応した手腕振動測定手順

株式会社 小野測器

### DS-0223 リアルタイムオクターブソフト

JIS B 7761-3 (ISO 5349-1) に対応した手腕振動測定手順

本手順は、小野測器 DS-2000 リアルタイムオクターブソフト DS-0223 を使って、JIS B 7761-3 (ISO 5349-1) に対応した手腕系振動の測定に関する手順を説明します。

#### ■ 適応規格

JIS B 7761-3 (ISO5349-1)

#### ■ 機器構成

- 1. NP-3560B 3 軸加速度ピックアップ
- 2. DS-2104 4 ch データステーション
- 3. DS-0223 リアルタイムオクターブソフト
- 4. ノート PC

#### ■ 測定手順

 USER 定義の周波数ウェイティングをダウンロードします。
 DS-2000 の FAQ『DS-0223 リアルタイムオクターブソフトで「ISO 2631-1 (全身振動の測定規 格)」、「ISO 5349-1 (手腕振動の測定規格)」で規定された周波数補正をかけるには』を参照し、
 手腕振動の補正特性用ユーザフィルタの定義ファイル「hand-ISO5349.fit」をダウンロードします。

http://www.onosokki.co.jp/HP-WK/c\_support/faq/ds2000/ds0223\_1.htm

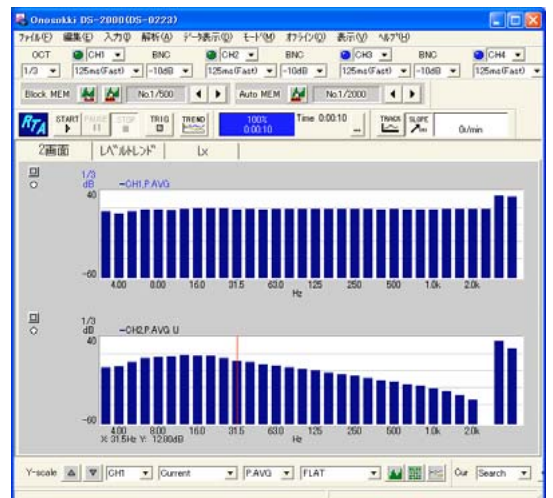

「hand-ISO5349.fit」フィルタ

(上:入力信号ピンクノイズ、下:当フィルタをかけたスペクトル 3.15Hz~2kHz)

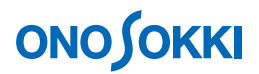

2. ファイルメニューから、〔入力〕→〔電圧レンジ設定〕→〔入力源設定〕を選択し、NP-3560B 3 軸加速度ピックアップの出力を DS-21044 ch データステーションに下記のように入力します。

| X 軸 | $\rightarrow$ | Ch1 |
|-----|---------------|-----|
| Y 軸 | $\rightarrow$ | Ch2 |
| Z軸  | $\rightarrow$ | Ch3 |

また、入力源の設定を2mAとします。

| 入力要  | 設定    |             |       |          | × |
|------|-------|-------------|-------|----------|---|
| オクタ- | ブ入力   | 時定数         |       |          |   |
| (    | 電圧レンジ | 入力源         | オフセット | 917°     |   |
| Ch1: | -10dB | SENSOR(2.01 | OdB   | → Log →  |   |
| Ch2: | -10dB | SENSOR(2.01 | OdB   | ✓ Log ✓  |   |
| Ch3: | -10dB | SENSOR(2.0  | OdB   | - Log -  |   |
| Ch4: | -10dB | - BNC -     | OdB   | - Log -  |   |
|      |       |             |       |          |   |
|      |       |             |       | 「 全升ネル同様 |   |
|      |       |             |       |          | - |
|      |       |             |       | UN +P/0  | V |

 ファイルメニューから、〔入力〕→〔単位校正〕→〔単位校正設定〕で「校正可」にチェック を入れ、「EU変更」をクリックし、各 ch の感度校正を行います(EU/V入力)。 単位は m/s<sup>2</sup>とし、データシートに載っている値(V/EU)の逆数を計算して入力します。 NP-3560Bの場合、約1000m/s<sup>2</sup>/Vです(データシートに記載された具体的な数値を入力してください)。

| 単位/校正設定       |                |           | X        |
|---------------|----------------|-----------|----------|
| Ch 1 -        | 100            | 1         | Save     |
| 表示デー5 INST -  |                |           | load     |
| 平均時間 10 🗄 s   |                |           | FFT_D    |
| 校正バンF Overall |                |           | 校正       |
| 表示上限 100dB 🚽  |                |           | ₩ 校正可    |
| 校正917°dB/SP 👤 | 31.5           | 'Hz 16.0k | 「自動      |
| Cur           | rent X: Overal | 1 -30     | 0.5 dB   |
| 単位 m/s2       | 値 83.9         | Set Defa  | ult EU変更 |
|               |                | C         | DK キャンセル |

データシートに記載された各 Ch の感度を設定します。

| EU変更                           |                     |       |
|--------------------------------|---------------------|-------|
| EU/V<br>Ch1: 1000<br>Ch2: 1000 | 単位名<br>m/s2<br>m/s2 |       |
|                                | OK                  | キャンセル |

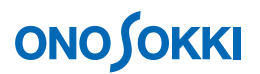

4. ファイルメニューから、〔入力〕→〔ユーザフィルタ設定〕→〔ユーザフィルタ〕で「読込」 をクリックし、ダウンロードした手腕振動の補正特性用ユーザフィルタの定義ファイル 「hand-ISO5349.fit」を読み込みます。

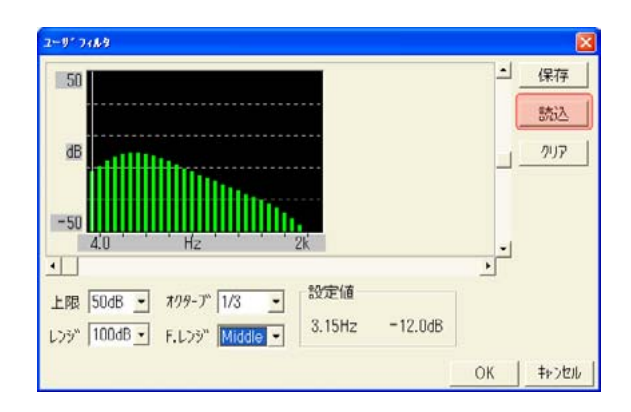

手腕振動の補正特性用ユーザフィルタの定義ファイル「hand-ISO5349.fit」を選択し、開くをクリックします。

| ファイルを聞く                          |            | ?                         |
|----------------------------------|------------|---------------------------|
| ファイルの場所 Φ:<br>  #]ihand-ISO5349. | (ご)新しいフォルダ | -13 <b>* 9</b> + <u>-</u> |
|                                  |            |                           |
| 77/11-名(N)                       | user.fit   | <b>EB</b> ( (0)           |

5. ファイルメニューから、〔データ表示〕→〔表示レイアウト設定〕で波形表示数を「4 画面」に 設定します。

| 际时分计数定     |     |   |    | Ð     |
|------------|-----|---|----|-------|
| 波形表示数      | 4画面 | • |    |       |
| 横並び表示      |     |   |    |       |
| □ 升)ネル順番表示 |     |   |    |       |
|            |     |   | OK | キャンセル |

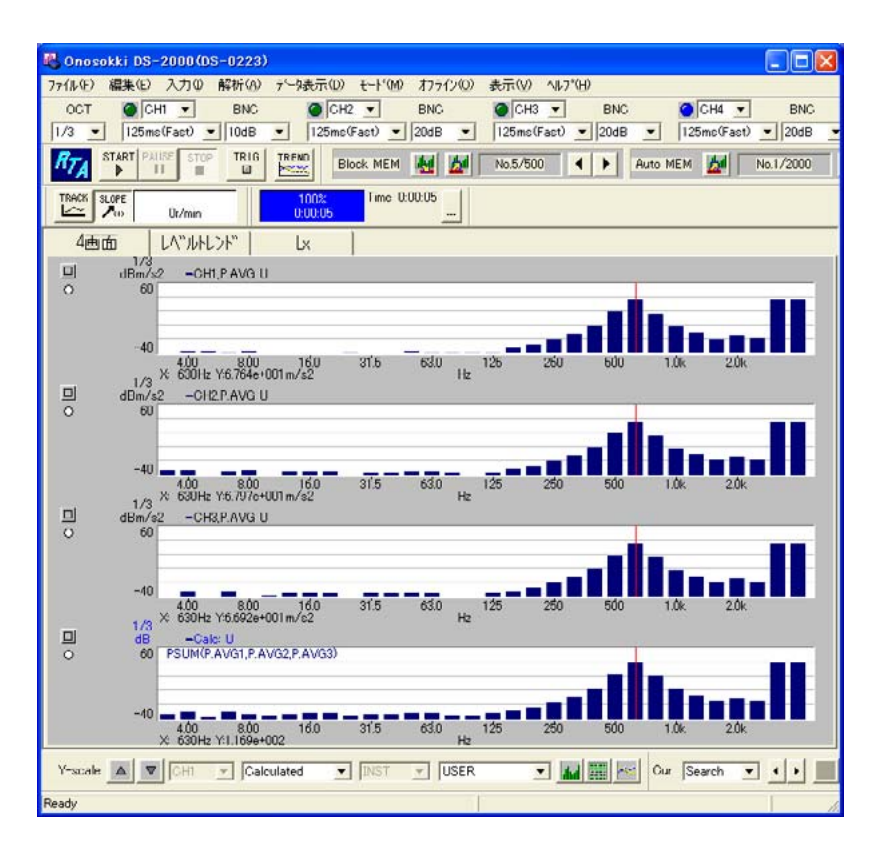

4 画面表示で、上から順に、Ch1、Ch2、Ch3、CALを設定していきます。

4 画面表示で、画面上の各 Ch データをクリックしてアクティブ(青字に変わる)にし、ファイルメニューから、〔データ表示〕→〔表示データ設定〕のバンドデータを次の様に設定します。

| 画面 1 | データ: Current、チャンネル:1、種類: P.AVE、f-weight: USER |
|------|-----------------------------------------------|
| 画面 2 | データ: Current、チャンネル:2、種類: P.AVE、f-weight: USER |
| 画面 3 | データ: Current、チャンネル:3、種類: P.AVE、f-weight: USER |

| 表示扩展設定                                           | X                                                       |
|--------------------------------------------------|---------------------------------------------------------|
| ハ"ント"デ"-タ モニタ トレント"デ"-タ                          |                                                         |
| 表示 E-F Single J                                  | 表示かび グラン・                                               |
| Dala1<br>7"-9 Current •                          | Dala2<br>7"-9 Current                                   |
| チャンネル 1 ・                                        | ほうえん 1 🔪                                                |
| 種類 P.AVG ▼<br>f-weight<br>□ A-weight for Overall | 種類 INSI ▼<br>f=weight<br>FLAT ▼<br>A=weight for Overall |
| 7F°LZ 1 =                                        | 71°UZ 1                                                 |
| 「 全設定                                            | OK \$4500                                               |

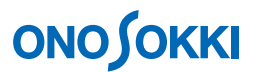

次に、4 画面表示データの一番下の画面をクリックしてアクティブ後、ファイルメニューから、 〔データ表示〕→〔表示データ設定〕のバンドデータを次の様に設定します。

| 画面 4 | データ: Calculated、f-weight: USER |  |
|------|--------------------------------|--|
|      |                                |  |

| 表示 E-F* Single                | • 表示917 / 1777 •        |
|-------------------------------|-------------------------|
| Data1<br>7"-9 Calculated ▼    | Dala2<br>7"-9 Current - |
| ファンネル 1 💽                     | カンネル 1 💽                |
| 種類 INSI .<br>f-weight USER .▼ | 種類 INSI _<br>f-weight   |
| ■ A-weight for Overall        | C A-weight for Overall  |

- ※ 文字フォントの大きさによっては、枠をはみ出したり、見づらくなったりするので、表示 ファイルメニューのフォントの設定で調整します。(1024×768 画面の場合、MS ゴシック 10 ポイント程度が目安です)
- 5. Calculated の内容を設定します。

一番下の画面をアクティブ後、ファイルメニューから〔解析〕→〔演算設定〕で DISP4 に下記 の演算式を入力します。関数、チャンネル、入力データ、演算子はダブルクリックすることに より記述されます。「PSUM」はパワー平均値の加算値(合計値)」を意味します。

#### PSUM (P. AVG1, P. AVG2, P.AVG3)

この時、「Equation」と「Display Equation」の2箇所をチェック下さい。

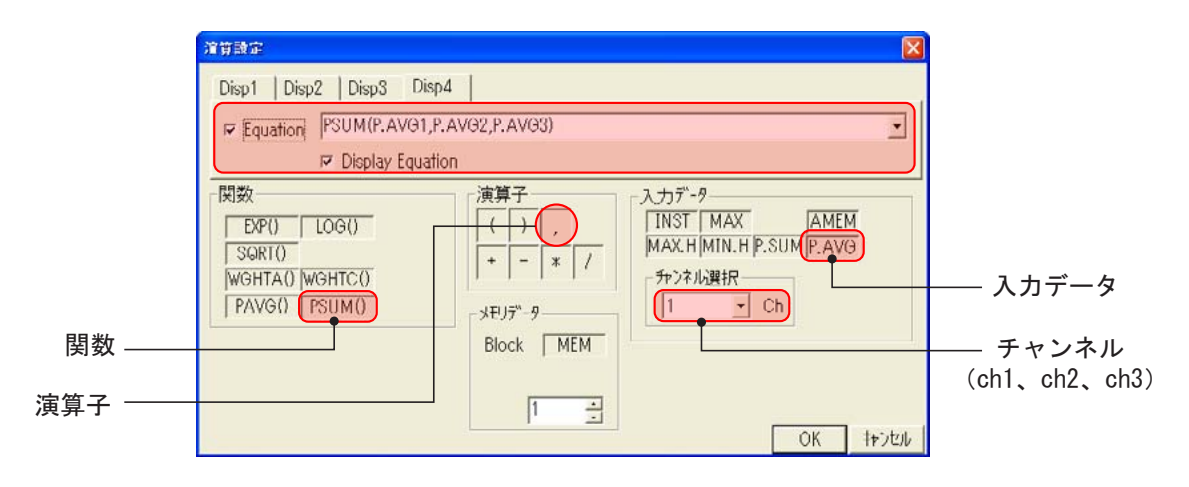

※「P.AVG1」は Ch1 のパワー平均の値を意味します。

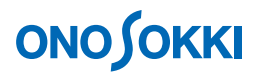

6. 各 ch の入力条件を次のように設定します。

| 周波数      | Middle                          |
|----------|---------------------------------|
| 電圧レンジ    | ch1~ch3:センサ2mA、レンジはオーバーしない位置に設定 |
| 時定数      | FAST                            |
| 解析(平均)時間 | 実際に測定する時間を入力                    |
| アナログフィルタ | FLAT                            |

ファイルメニューから、〔入力〕→〔周波数レンジ〕→〔入力源設定〕で、オクターブフィル タを「1/3OCT」に、周波数レンジを「Middle」に設定します。

| 入力算設定        |     |                    |  |
|--------------|-----|--------------------|--|
| 779-7" 入力    | 時定数 |                    |  |
| 779-7"71169- |     | 波数レンジー<br>liddle ・ |  |
|              |     |                    |  |
|              |     |                    |  |

次に、下図のように、電圧レンジ、時定数 FAST を設定します。

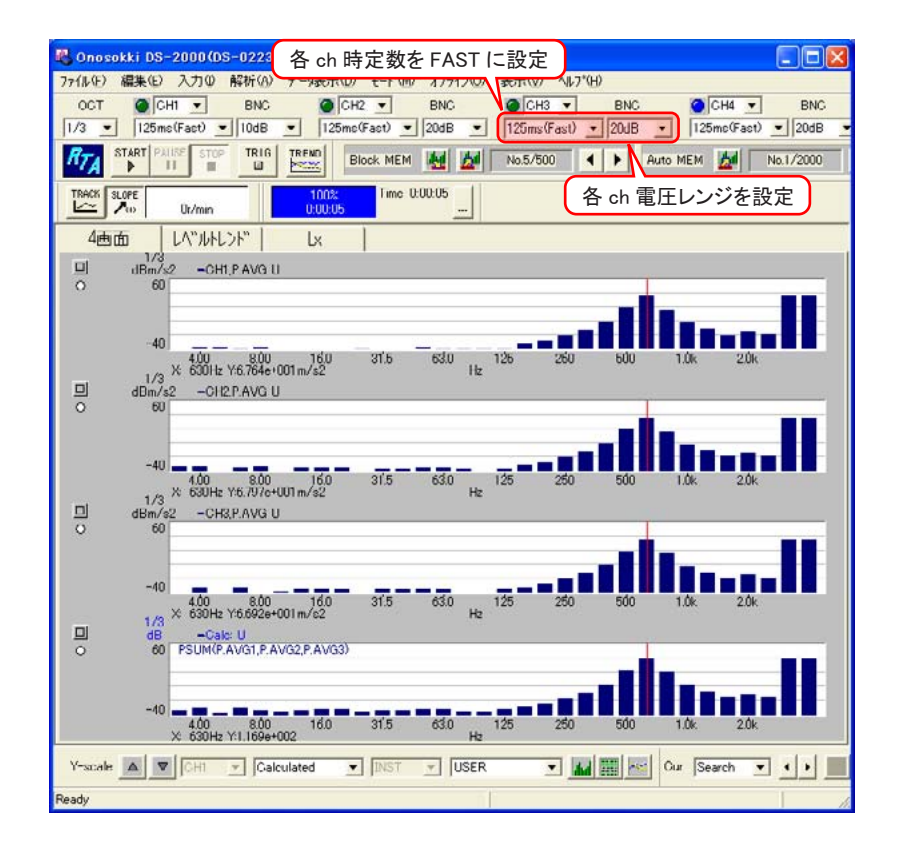

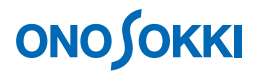

- 7. 解析を開始します。
  - ファイルメニューから、〔入力〕→〔計測時間設定〕で解析(平均)時間を実際に測定する時間に設定します。下図では10秒に設定しています。

| 計測吗 | 間設定 |   |    |    |       |
|-----|-----|---|----|----|-------|
| 0   | 時   | 0 | 纷  | 10 | 秒     |
|     |     |   | OK |    | キャンセル |

- ② 供試品に加速度ピックアップを取り付けます。
- ③ 供試品を手で持って稼動します。計測中は同じ状態を維持します。把握力、測定環境など 測定に関する条件をメモして後でデータに添付します。
- ④ START ボタンを押し計測を開始します。計測時間設定に達したら自動停止します。
- 8. 表示データを読みます。
  - ファイルメニューから、〔データ表示〕→〔カーソル設定〕のカーソルデータ表示で、表示データの表示形式を「Lin」に設定し、左下の「全設定」をチェックして、OKボタンをクリックします。この時、Y軸スケールは dB m/s<sup>2</sup>のままですが、カーソルで読むデータは m/s<sup>2</sup>になります。

| カーソル設定                                  |                    |      |
|-----------------------------------------|--------------------|------|
| カ-ソル カ-ソルデータ表示<br>Y-Axis Number<br>表示形式 | tin v              |      |
| 小数点以下桁数                                 | Lin 3 💽<br>Log 2 💽 |      |
|                                         |                    |      |
| ₩ 全設定                                   | OK +               | ->セル |

② PSUM (P.AVG1、P.AVG2、P.AVG3)のオーバーオールにカーソルを合わせ、手腕振動データ を読み取ります。PSUM の値は、各 ch のパワー値の合計値となり、物理量単位は  $(m/s^2)^2$ と なっていますが、LIN 設定にすることにより  $m/s^2$ 直読となります。

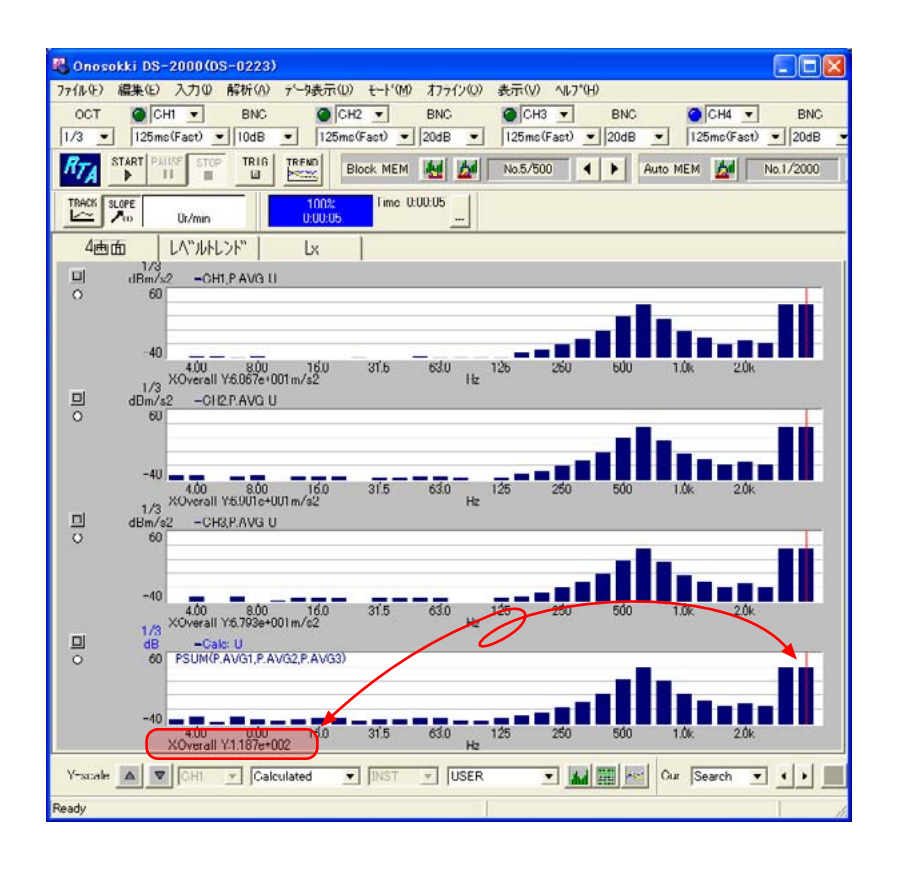

- 9. リスト表示にします。
  - ① グラフ表示からリスト表示への変更

CH1(画面上段)をクリックしアクティブにします。ファイルメニューから、〔データ表示〕 →〔表示データ設定〕で表示タイプに「リスト」を設定し、左下の「全設定」のチェック をはずして、OK ボタンをクリックします。

| パッンドデデータ モニタ トレントデデータ  |                        |
|------------------------|------------------------|
| 表示 E-h Single •        | 表示 917 リスト -           |
| Dala1                  | Data2                  |
| 7"-9 Current ▪         | 7"-9 Cu E=9            |
| チャンネル 1 ・              | フォンネル 1 ・              |
| 種類 P.AVΘ .▼            | 種類 INST ·              |
| f-weight               | f-weight               |
| C A-weight for Overall | C A-weight for Overall |
| 75°12                  | 7K%L2 1 -              |
|                        |                        |

② 同様に CH2~Calc をアクティブにし、リスト表示します。

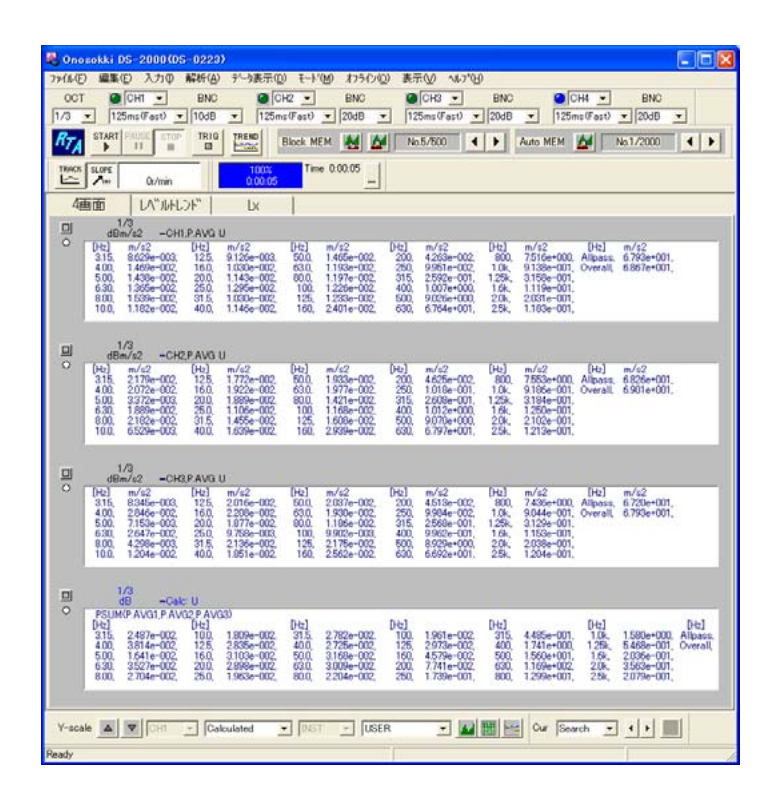

③ LIST 表示を横並びに変更します。

ファイルメニューから、〔データ表示〕→〔表示レイアウト設定〕で「横並び表示」をク リックし、その後表示される〔表示並び選択画面〕で「4×1」から「1×4」へ設定を変 更します。

| 表示 | итона | 諚    |     |     |          |     |     |          | Þ  |
|----|-------|------|-----|-----|----------|-----|-----|----------|----|
| 波  | 浙表示   | 一数   | [   | 4西面 | <u>.</u> | I   |     |          |    |
|    | 横並    | び表示  | 7   |     |          |     |     |          |    |
| Г  | チャンネル | いゆ番ぎ | 表示  |     |          |     |     |          |    |
|    |       |      |     |     |          |     | OK  | =<br>+v> | セル |
|    |       |      |     |     |          |     |     |          |    |
|    | 表示    | 並び選  | 択   |     |          |     |     |          |    |
|    | 1x1   | 2x1  | 3×1 | 4×1 |          |     |     |          |    |
|    | 1x2   | 2x2  | 3   | 4x2 | 5x2      | 6x2 |     | 8x2      |    |
|    | 1x3   | 22   |     | 4x3 |          |     |     | 8x3      |    |
|    | 1x4   | 2×4  | 3×4 | 4×4 | 5×4      | 6×4 | 7×4 | 8x4      |    |
|    |       | 2×5  |     | 4x5 |          |     |     |          |    |
|    |       | 2x6  |     | 4x6 |          |     |     |          |    |
|    |       |      |     | 4x7 |          |     |     |          |    |

2x8 3x8 4x8

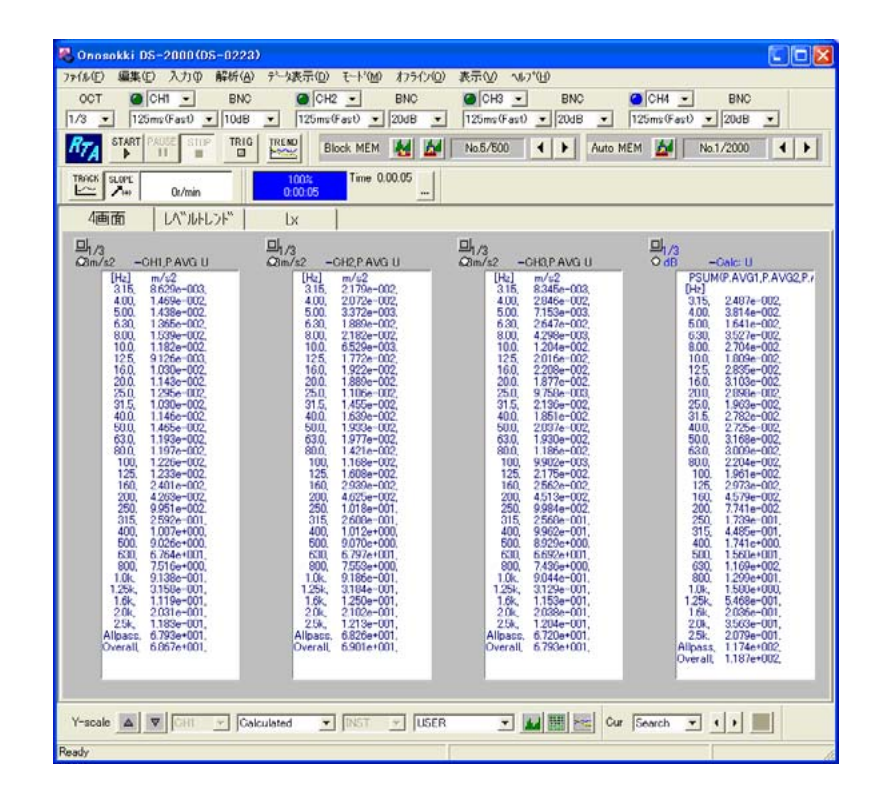

<備考>

■ LIST 表示での値は、4 画面全て m/s<sup>2</sup> 直読となります。

■ PSUM の Overall 値が、X、Y、Z 軸の振動合成値 *a*<sub>hv</sub> に相当します。

$$a_{hv} = \sqrt{a_{hvx}^2 + a_{hvy}^2 + a_{hvz}^2}$$

ここで、 $a_{hwx}$ 、 $a_{hwy}$ 、 $a_{hwz}$ はx、y、z軸の周波数補正実行加速度です。

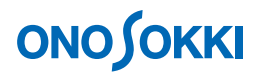

- 10. 周波数範囲を変更しオーバーオールを再演算するには 手腕系振動の必要周波数範囲は 8Hz~1.25kHz を見ることがあります。X 軸周波数を変更し、 オーバーオールを再演算するには次のように操作します。
  - ① 9項①の操作で、設定をグラフ表示に戻します。
  - ② ファイルメニューから、[データ表示]→[X 軸スケール設定]でX 軸の下限周波数を「8Hz」 に、上限周波数を「1.25kHz」を設定し、左下の「全設定」にチェックして OK ボタンをク リックします。

| XY軸スケール設定                                      | ×            |
|------------------------------------------------|--------------|
| X韓由  Y韓由   FLンF <sup>*</sup> XY韓由  <br>表示周波数帯域 | - バンド合成      |
| 下限周波数 8.00Hz ▼<br>上限周波数 1.25kHz ▼              | с 1/1        |
| 表示時間範囲<br>30s 、                                |              |
|                                                |              |
| 「全設定」                                          | <br>OK キャンセル |

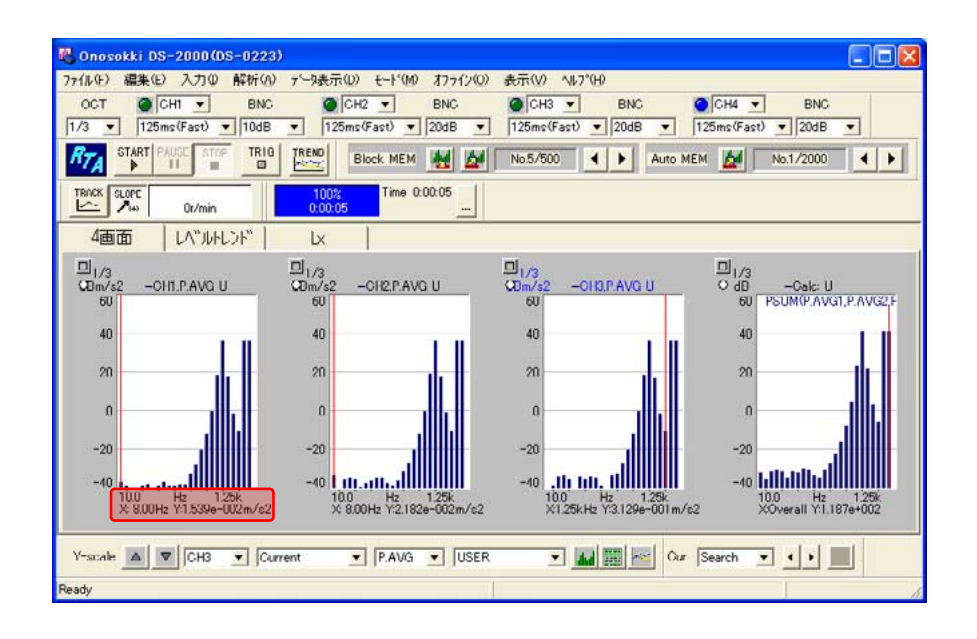

③ 9項の操作でリスト表示します。

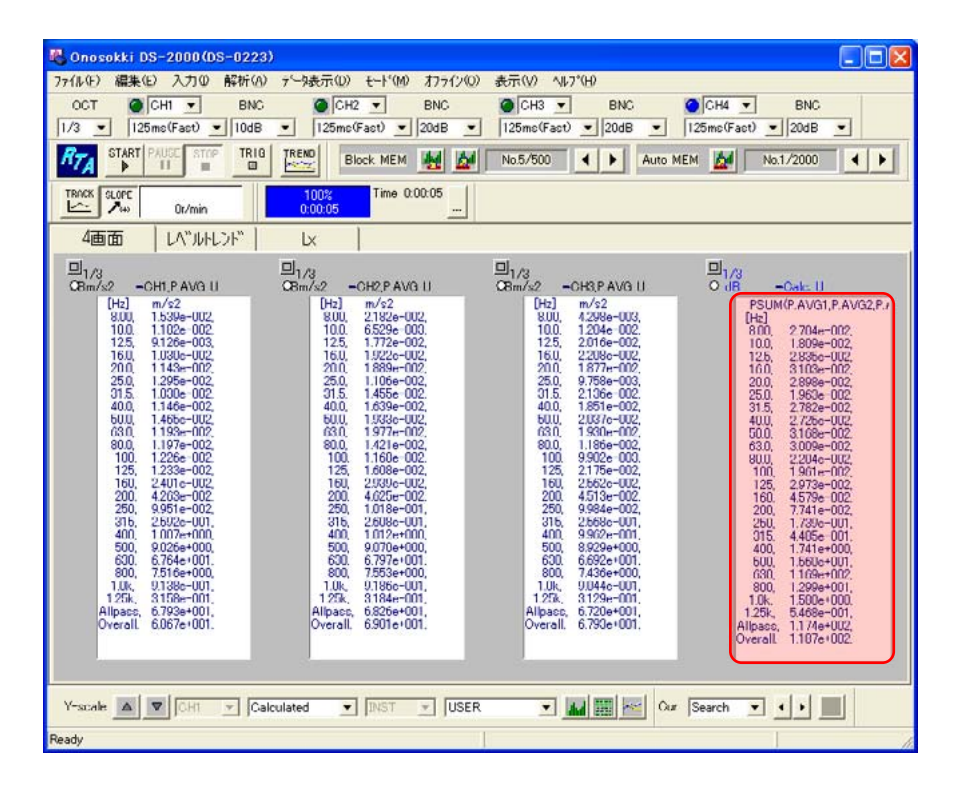

- 11. CALC のデータ(m/s<sup>2</sup>)を EXCEL に貼り付けるには
  - ① ファイルメニューから、[編集] → [コピー設定] で、下図の用にチェックを入れ OK ボ タンをクリックします。

| t*-酸定           | Σ                 |
|-----------------|-------------------|
| ∩ ビットマッフ°形式     |                   |
| • IXIZZ (MHERE) |                   |
| -TXT7r4W形式の詳    | 田·                |
| コンディション         | 7°-9              |
| ₩ 1#179 ©       | C X軸のみ            |
|                 | C Y軸のみ<br>C W軸を使存 |
|                 | · AI#BCIA(17      |
|                 | 0K 47771          |

- ② 「Calc リスト画面」をクリックし、アクティブにします。
- ③ ファイルメニューから、[編集] → [コピー] をクリックします。
- ④ EXCELを開き、貼り付けを実行します。

| a M    | icrosoft Exce  | l – Book1                    |                 | (          |          |
|--------|----------------|------------------------------|-----------------|------------|----------|
| 11     | ファイル(上) 編集     | (E) 表示(V) 挿入(P) 書式(Q)        | ツール(T)          | データ(D) ウイ: | /ドウ(W)   |
| 0      | Chart(Q) AUT   | (L) Adobe PDF(D)             |                 |            | - @ ×    |
| 10     | 📁 🖬 🖪 🕘        | 🖪 🗋 🥙 🛍 🕺 🙇 - 🗠              | 7 - E -         | 100% -     | 1 3n - 1 |
| 1      | Ha Ha La 🗠     | 対応なる場合で                      | 収開結果の原作         | E(C)_      |          |
| -      | A1             | <ul> <li>A Label:</li> </ul> | 694851665566435 |            |          |
|        | A              | В                            | C               | D          | E        |
| 1      | Label:         |                              |                 |            | 1        |
| 2      | DateTime:      | Thu Sep 09 11:06:10 2010     |                 |            |          |
| 3      | DataKind.      | CH4                          | Octave          | 1月3日       |          |
| 4      | Calc:          | 0                            |                 |            |          |
| 5      | Data:          | INST                         |                 |            |          |
| 6      | Filter         | USER                         |                 | -          |          |
| 7      | Filter(O.all): | FLAT                         |                 |            |          |
| 8      | X-AxisScale.   | Log                          |                 |            |          |
| 9      | X-AxisUnit:    | Hz                           |                 |            |          |
| 10     | Y-AxisScale:   | Log                          |                 |            |          |
| 11     | Y-AxisUnit:    | dB                           |                 |            |          |
| 12     | 8              | 2.704e-002m/s2               |                 |            |          |
| 13     | 10             | 1 809e -002m/s2              | -               |            |          |
| 14     | 12.5           | 2.835e-002m/c2               |                 |            |          |
| 15     | 16             | 3.103e-002m/s2               |                 |            |          |
| 16     | 20             | 2.898e-002m/s2               | -               |            |          |
| 17     | 25             | 1.963e-002m/sz               |                 |            |          |
| 18     | 31.5           | 2 /U2e -UU2m/s2              |                 |            |          |
| 19     | 10             | 2.725e-002m/s2               |                 |            |          |
| 20     | 50             | 3.168e=002m/sz               |                 |            |          |
| 21     | 03             | 3.000e=002m/s2               |                 | -          |          |
| 00     | 100            | 1.061 - 002 - /-0            |                 |            |          |
| 24     | 125            | 2 973o=002m/s2               | -               | -          |          |
| 24     | N N Shoot1     | /Sheet? /Sheet3 /            | 0               |            | ×        |
| 1 0000 | (Dillerin)     |                              |                 |            | A        |
| E LXHE | sound (B) + 14 | A-MANDON / / CC              |                 |            | <u>.</u> |
| JV     | ĸ              |                              | P               | IUM        |          |

- 12. データ保存
  - ファイルメニューより、[ファイル] → [ブロックメモリ] をクリックし、ブロックメモ リ画面を開きます。

| Address | No data | 1 Cil | Comme |      |   | -     | Dale    |
|---------|---------|-------|-------|------|---|-------|---------|
| 2       | No data |       |       |      |   |       |         |
| 3       | No data |       |       |      |   |       |         |
| 4       | No data |       |       |      |   |       |         |
| 5       | No data |       |       |      |   |       |         |
| ό       | No data |       |       |      |   |       |         |
| 7       | No data |       |       |      |   |       |         |
| 8       | No data |       |       |      |   |       |         |
| 9       | No data |       |       |      |   |       |         |
| 10      | No data |       |       |      |   |       |         |
| ¢       |         |       |       |      |   |       | >       |
|         | 1       |       | 0 11  | File | - | 202   |         |
| Store   | Recall  | Clear |       |      |   | 1 E 6 | AutoSto |

 ② 保存先「Address」をクリックし選択後 Store ボタンをクリックします。ここでは Addoress1 を指定し、保存した様子を示します。Calc データは保存されませんが、ch1 ~ ch3の PAVG のデータが保存されています。

| Address | Туре      | Ch   | Comment | Date 2  |
|---------|-----------|------|---------|---------|
| 1       | P.AVG 1/3 | 1    |         | 2010/1  |
| 2       | P.AVG 1/3 | 2    |         | 2010/1  |
| 3       | P.AVG 1/3 | 3    |         | 2010/   |
| 4       | INST 1/3  | 4    |         | 2010/1  |
| 5       | No data   |      |         |         |
| 6       | No data   |      |         |         |
| 7       | No data   |      |         |         |
| 8       | No data   |      |         |         |
| 9       | No data   |      |         |         |
| 10      | No data   |      |         | 1       |
| \$      |           |      |         | 2       |
|         |           |      | - File  |         |
| Store   | Recal     | Clea | 110     | AutoSto |

- ③ OK ボタンをクリックしブロックメモリ画面を閉じます。
- ④ 保存データを再生し、再度「Calc 演算」することが可能です。Ch 1 ~ 3 の PAVG データが② の図の様に保存されている場合は、演算式のデータを MEM1、MEM2、MEM3 に変更します。 再生の場合は、フィルタは "FLAT" に戻してください。

| 通貨通知<br>Disp1   Disp2   Disp3 Dis<br>F Equation FSUM(MEM1,M                                  | ар4  <br>IEM2,MEM3)                                             |                                                                      |
|----------------------------------------------------------------------------------------------|-----------------------------------------------------------------|----------------------------------------------------------------------|
| I Display Equa<br>I Display Equa<br>DP() LOG()<br>SQRT()<br>WGHTA() WGHTC()<br>PAVG() PSUM() | tion<br>満算子<br>( ) ,<br>+ - * /<br>-メモリデーター<br>Block MEM<br>1 _ | 入力データ<br>INST MAX AMEM<br>MAX.H MIN.H P.SUM P.AVG<br>デナンネル選択<br>1 Ch |

| 🍓 Onosokki DS-2000(DS-0223)                                                                                                    |                                                                                                    |
|----------------------------------------------------------------------------------------------------|----------------------------------------------------------------------------------------------------|
| ?r(ル(E) 編集(E) 入力① 解析(A) データ表示(D) モード(M) わうけい(D)                                                                                                    | ) 表示(\) へい?(H)                                                                                                    |
| OCT CHI SNC CH2 BNC                                                                                                    | CH3 BNC CH4 BNC                                                                                                    |
| 1/3 • 125ms(Fast) • 10dB • 125ms(Fast) • 20dB •                                                                                                    | 125ms(Fast) 20dB 125ms(Fast) 20dB                                                                                                    |
| RTA START PAUSE STOP TRIG TREND Block MEM                                                                                                    | No.3/600 4 Auto MEM M No.1/2000 4                                                                                                    |
| TRACK SLOPE 01/min 100% Time 0.00.05                                                                                                    |                                                                                                    |
| 4画面 LA"ルトレント" Lx                                                                                                    |                                                                                                    |
| H/3<br>c0m/s2         -BLX001: U<br>m /s2         H/3<br>c0m/s2         -BLX002: U           100         1182c=002,<br>1255         9126c=003,<br>1255         126c=002,<br>1255         1000         1262c=003,<br>1255           101         11030c=002,<br>200, 1140c=002,<br>200, 1140c=002,<br>200, 1140c=002,<br>1400, 1146c=002,<br>500, 1199c=002,<br>500, 1199c=002,<br>100, 1226c=002,<br>100, 1226c=002,<br>100, 1226c=002,<br>100, 1226c=002,<br>100, 1226c=002,<br>100, 1226c=002,<br>100, 1226c=002,<br>100, 1226c=002,<br>100, 1226c=002,<br>100, 1226c=002,<br>100, 1226c=002,<br>100, 1226c=002,<br>100, 1226c=002,<br>100, 1226c=002,<br>100, 1007c=000,<br>500, 9070c=000,<br>500, 9070c=000,<br>500, 9070c=000,<br>500, 9070c=000,<br>500, 9070c=000,<br>500, 9070c=000,<br>500, 9070c=000,<br>500, 9070c=000,<br>500, 9070c=000,<br>500, 9070c=000,<br>500, 9070c=000,<br>500, 9070c=000,<br>100, 9138c=001,<br>1256, 3184c=001,<br>1266c=001,<br>1266c=001 | Home         Home         Home         Home         Home         Home           10-11         1204-002         125         2016-002         100         1204-002           125         2016-002         125         2016-002         100         1204-002           125         2016-002         125         2016-002         100         1206-002           126         2208-002         100         1209-002         100         1309-002           126         2208-002         100         1309-002         100         1309-002           126         2208-002         100         1309-002         630         1909-002           100         1900-002         630         1909-002         630         3109-002           100         1900-002         100         100         100         100           100         1900-002         100         100         100         100           100         1518         280-001         100         100         100           100         1518         280-001         100         100         100           100         152         2570-002         201         1758-0001         201 |
| Beady                                                                                                    |                                                                                                    |
| 1 WARY                                                                                                    |                                                                                                    |
| l                                                                                                    | FLAT に戻します                                                                                                    |

一以上一